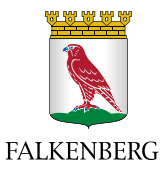

| Dokumenttyp       | Version | Dokumentet gäller för      | Datum för fastställande |
|-------------------|---------|----------------------------|-------------------------|
| Lathund           | 1       | Hemsjukvård, hemtjänst och | 2022-12-12              |
|                   |         | särskilt boende            |                         |
| Dokumentanstvarig |         | Revideringsintervall       | Reviderad datum         |
| Metodutvecklare   |         | Vid behov                  |                         |
| äldreomsorg       |         |                            |                         |

## Föranmälan av brukarärenden till teamträff i Pulsen Combine – Lathund

- 1. Sätt i ditt SITHS/Falkenbergskort i läsaren i datorn
- 2. Klicka på "Start" längst ner till vänster på skärmen
- 3. Öppna "Combine 2.0 SKARP"- välj "Combine Utförare SKARP"
- 4. Klicka på "Falkenberg inloggning" och välj "Smartkort/SITHS". Markera rutan med ditt namn,

klicka OK. Logga in med ditt lösenord.

- 5. Combine öppnas.
- 6. Klicka på "Meddelanden", (kuvertet 💟 uppe till höger)

|   | 😎 Sók brukare - Combir     | ×M × +                     |                                       |              |                   | -   |   | × |
|---|----------------------------|----------------------------|---------------------------------------|--------------|-------------------|-----|---|---|
| ~ | ⇒ C Q                      | https://falkenberg-perform | ner pulsencombine.se/search/person    |              | - ×               | ¢ @ |   |   |
| ≡ | 🗢 combine                  |                            |                                       |              | ) <b>c( 🛛 )</b> 4 | 0   | 3 | 8 |
| - | Översikter                 | Sök brukare Sök uppdrag    | Sök dokumentation Sök folkbokföringen |              | $\overline{}$     |     |   |   |
| Q | Sök                        | Q, Snabbsök                | Avancerad sök                         |              |                   |     | Z | ۵ |
| Ø | Oppna I<br>Combine Classic | Fórnamn 🔶                  | Efternamn                             | Personnummer |                   |     |   |   |
| Ð | Granskning                 |                            |                                       |              |                   |     |   |   |
|   |                            |                            |                                       |              |                   |     |   |   |
|   |                            |                            |                                       |              |                   |     |   |   |
|   |                            |                            |                                       |              |                   |     |   |   |

7. Klicka på 🛨 för att skapa nytt meddelande

| • | Meddelande - Cambin<br>-> C @ | re [V] × +     | mer pulsencombine.se/messaors |                     | л is    | \$      | -       | 0    | ×   |
|---|-------------------------------|----------------|-------------------------------|---------------------|---------|---------|---------|------|-----|
| = | combine                       | Meddelanden    | Faliationy Williams - 1.50 B  | Q c                 | . 8     | ٥       | 0       | 0    | θ   |
| - | Översikter                    | Inkorg Skickat |                               |                     |         |         |         |      |     |
| ٩ | Sok                           | Q, Snabbolk    | Avancerad sök                 |                     | h. (h.  | +       | 1       | C    | 1   |
| Ø | Oppna I<br>Combine Classic    | Frân           | Ämne                          | Bifoged fil Ankom 🕁 | Brukare | / Uppdi | ragstag | jare |     |
|   | Granskning                    |                |                               |                     |         |         |         |      | - i |

 I fältet för "Till" skriver du namnet på den teamträffgrupp du ska skicka till, exempelvis "Solhaga 1 Teamträff" och klickar på raden när den kommer upp.

| Nytt meddelar | nde                                    |   |                                        | $\times$ |
|---------------|----------------------------------------|---|----------------------------------------|----------|
| Till: *       | solhaga 1 teamträff                    |   | Brukare/<br>Uppdragstagare             |          |
| Kopia:        | Solhaga 1 Teamträff<br>Meddelandegrupp | • | Brukare/<br>Uppdragstagare<br>Brukare/ |          |
| Ämne *        | Ny mottagare                           |   | Uppdragstagare                         |          |
| Prioritet     |                                        |   |                                        |          |

I teamträffgrupperna i Combine är sjuksköterska, fysioterapeut, arbetsterapeut, enhetschef, teamsamordnare/verksamhetsledare/gruppledare/teamträffombud inlagda.

- 9. Under "Ämne" skriver du "Teamträff" + datum
- 10. I meddelandet skriver du vilken avdelning/grupp det gäller. Utgå sedan från brukarärendemallen som fyllts i på APT (finns i teamträffpärmen), skriv namnet på brukarna och vad som önskar diskuteras på teamträffen.
- 11. Klicka på "Skicka" längst ner till höger.

| Nytt meddelan   | de                    |   |                            | × |
|-----------------|-----------------------|---|----------------------------|---|
| Till: *         | Solhaga 1 Teamträff 🚫 |   | Brukare/                   |   |
| Konia.          | Ny mottagare          |   | Uppdragstagare<br>Brukare/ |   |
| Dold kopia:     | Ny mottagare          |   | Uppdragstagare<br>Brukare/ |   |
| Ämne *          |                       |   | Uppdragstagare             |   |
| Teamträff 22110 | )4                    |   |                            |   |
| Prioritet       |                       |   |                            | _ |
| Normal          |                       |   | -                          |   |
| Meddelande *    |                       |   |                            |   |
|                 |                       |   |                            |   |
| e               |                       | A | vbryt Skicka               |   |